# 南斗避雷器泄漏电流监测 系统用户手册

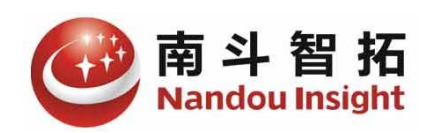

### 目录

| 1. | 概ì   | 龙     | 1 |
|----|------|-------|---|
| 2. | 服务   | 务端    | 2 |
| 3. | 客    | 户端    | 3 |
|    | 3.1. | 启动客户端 | 3 |
|    | 3.2. | 历史数据  | 4 |
|    | 3.3. | 事件日志  | 5 |
|    | 3.4. | 设置参数  | 6 |
| 4. | 关    | 于我们   | 7 |

1. 概述

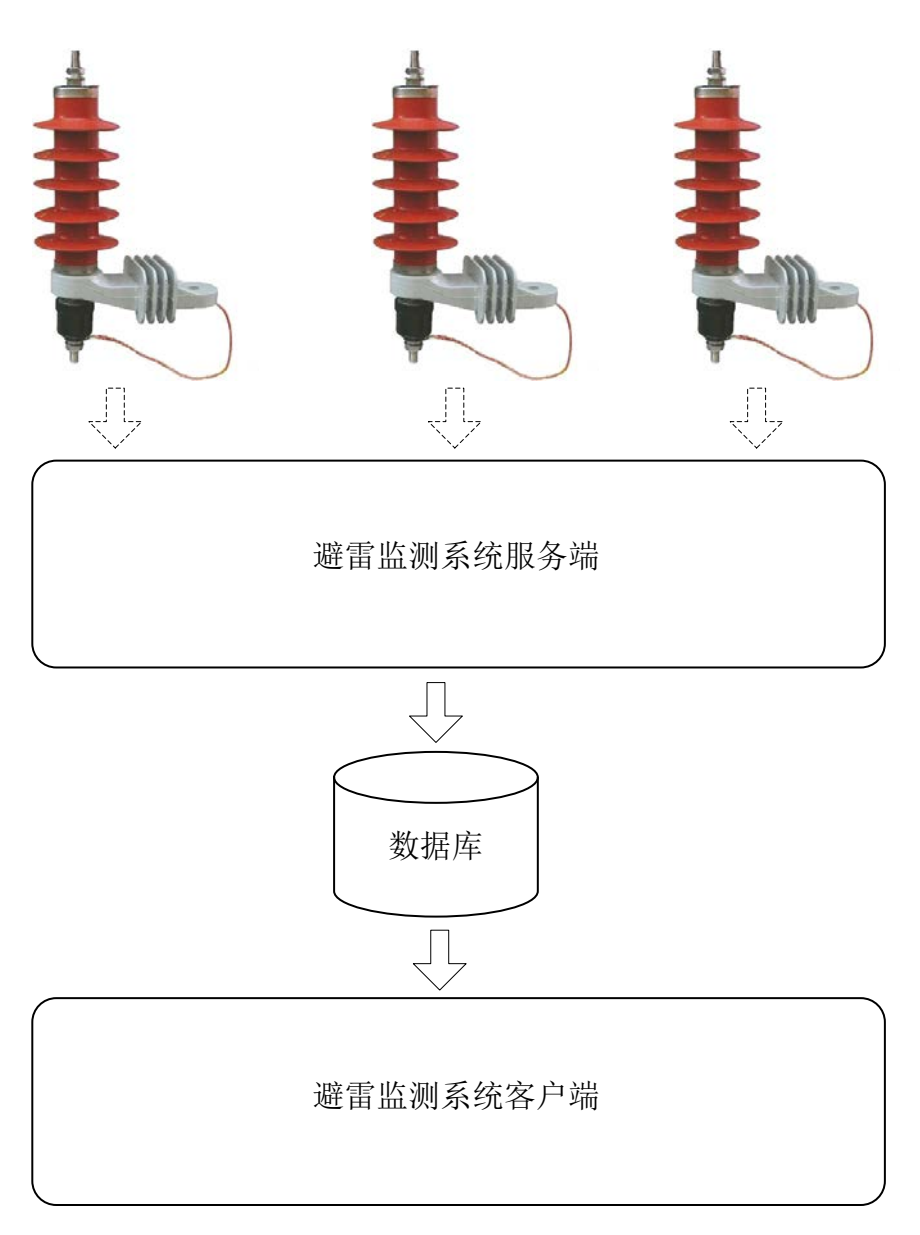

#### 图1系统架构图

南斗避雷器泄漏电流监测系统,分为服务端程序和客户端程序两部分。

### 服务端程序:

用于接收各个检测终端上传的泄露电流、温度等数据,并存储到数据库中。

#### 客户端程序:

用于以可视化的方式,展示各个监测点的数据,查询历史数据,故障预警等。

# 2. 服务端

服务端程序负责接收避雷器终端上报的数据,

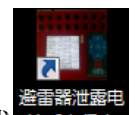

双击桌面上服务端程序快捷方式 高台度, 启动服务程序, 服务程序启动后, 自动打开短信猫设备, 并搜索信号, 启动成功后如下图所示。

| GSM远程多路电流监控                   | 系统                   |                     |                 | 00                                        |
|-------------------------------|----------------------|---------------------|-----------------|-------------------------------------------|
| <sup>1</sup> 1 № 1<br>0.046mA | 站点1 180.2<br>0.088mA | 站点1 NO.3<br>0.044mA | 站点1 30.4        | 设置站点参数                                    |
| 站点1 10.5                      | 站占1 10.6             | 站点1 ¥0.7            | 站点1 10.8        | 读取电流                                      |
| 站点1 10.9                      | 站点1 100.10           | 站点1 ¥0.11           | 站点1 第0.12       | □ 全部站直 10. 1<br>读取电流                      |
| 站点1 100.13                    | 站点1 100.14           | 站点1 30.15           | 站点1 100.16      | 站点电话号码管理                                  |
| 站点1 电压                        | 站点1 环境温度             | 警告 页面<br>图 开关 📑     | 自动循环<br>自动      | 结息                                        |
|                               |                      | 页面站                 | 検向<br>点: 1 (検向) | 路山: C004<br>GSN结卡: 已括5100卡<br>GSN信号: 信号正常 |

图 2 服务端程序主界面

# 3. 客户端

### 3.1. 启动客户端

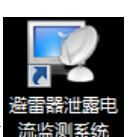

双击桌面快捷方式 流生观察 , 启动客户端程序:

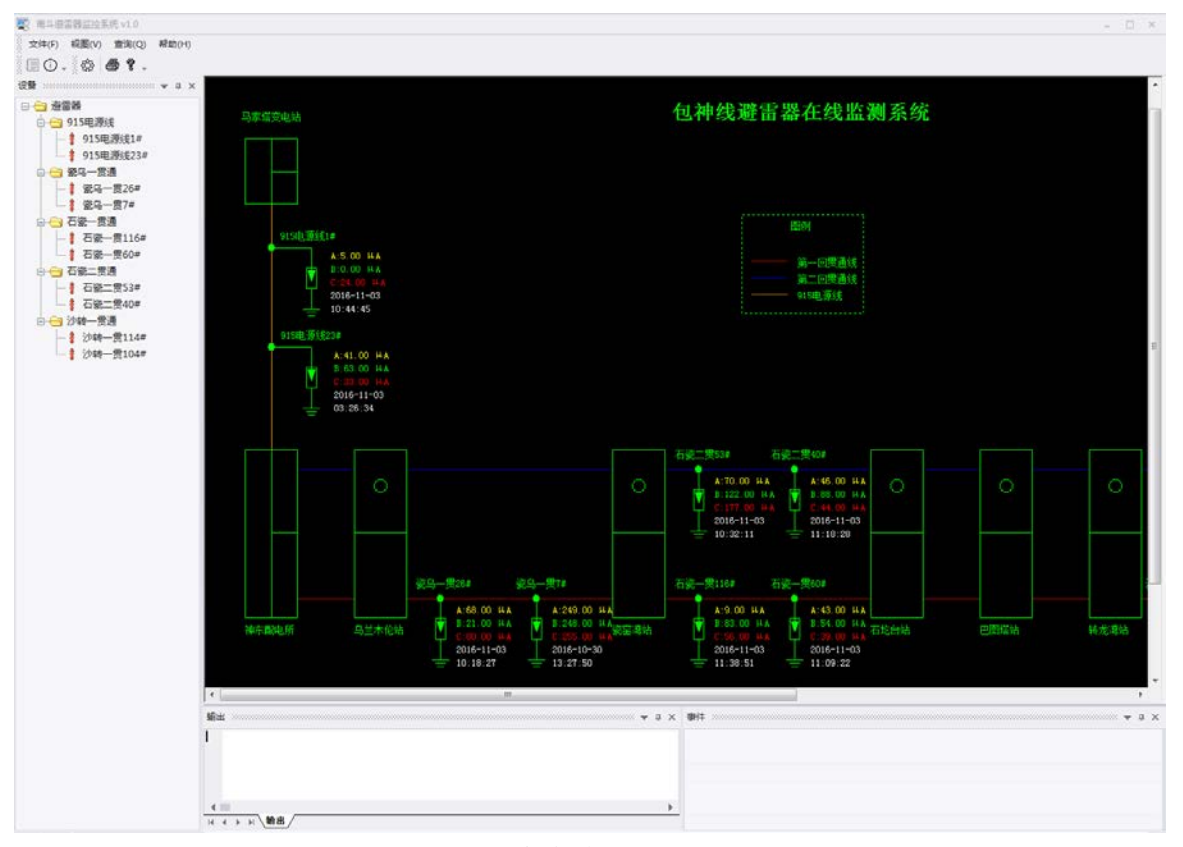

图 3 客户端主界面

泄漏电流值:在主界面中,各个避雷器实时采集到的数据直接展示在示意图

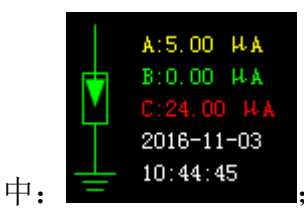

**输出窗口:** 当系统发生错误时,会在主界面底部的"输出"窗口中输出错误 信息;

**事件窗口:** 当采集到的泄露电流值超过设定的预警值时,系统会生成告警事件,输出到事件窗口中,同时示意图中的避雷器将显示红色。

### 3.2. 历史数据

| ġ.                                                                 |                     | 条件                                                    |                                 | r                                                                  |                                                                                                    |
|--------------------------------------------------------------------|---------------------|-------------------------------------------------------|---------------------------------|--------------------------------------------------------------------|----------------------------------------------------------------------------------------------------|
| ●实时 ○ 按日                                                           | ○按周 ○按月             | 设备: 915电源线1# ▼                                        | 时间:从2016-11 -03 ▼至              | 2016- 11 -03 -                                                     | 查询 @) 导出 @)                                                                                                    |
| 设备名称                                                               | 上报时间                | A相(µA)                                                | B相(µA)                          | C相(HA)                                                             | 温度(C)                                                                                                    |
| )15电源线1#                                                           | 2016-11-03 00:44:28 | 9.00                                                  | 1.00                            | 24.                                                                | 00 2                                                                                                    |
| 15电源线1#                                                            | 2016-11-03 02:44:30 | 8.00                                                  | 1.00                            | 27.                                                                | 00 2                                                                                                    |
| 15电源线1#                                                            | 2016-11-03 04:44:33 | 7.00                                                  | 0.00                            | 23.                                                                | 00 1                                                                                                    |
| 15电源线1#                                                            | 2016-11-03 06:44:38 | 6.00                                                  | 2.00                            | 26.                                                                | 00 0.                                                                                                    |
| 15电源线1#                                                            | 2016-11-03 08:44:38 | 6.00                                                  | 4.00                            | 14.                                                                | 00 6.                                                                                                    |
| 15电源线1#                                                            | 2016-11-03 10:44:45 | 5.00                                                  | 0.00                            | 24.                                                                | 00 14                                                                                                    |
|                                                                    |                     |                                                       |                                 |                                                                    |                                                                                                    |
|                                                                    |                     | 915电                                                  | ]源线1#                           | ☑ 林目   ☑ 时目                                                        | ☑댸相 □温度 ☑标签                                                                                                    |
| (Kml)30<br>25<br>20<br>20                                          | 24.00               | 915<br>27.00<br>23.00                                 | P.源线1#                          | ✓ 林相   ✓ 时相<br>24.0                                                | ☑<br>☑                                                                                                    |
| 10<br>25<br>20<br>15                                               | 24.00               | 915ŧ                                                  | 3源线1#<br>26 00                  | ✓ 林相   ✓ 时相<br>24 01                                               |                                                                                                    |
| 80<br>25<br>20<br>15<br>10<br>10                                   | 24.00               | 915<br>23.00<br>23.00<br>23.00                        | P.源线1#                          | ✓ 林相   □ 时相<br>24.00                                               | <ul> <li>✓ 付相 温度 ✓ 标签</li> <li>● ▲ 桶</li> </ul>                                                                                                    |
| 30<br>25<br>20<br>15<br>10                                         | 9.00                | 915<br>27 00<br>23 00<br>8.00<br>7.00                 | 3.源线1#<br>26.00<br>6.00         | ✓ 林相 ✓ 퍼相<br>24.00<br>5.00 5.00                                    | <ul> <li>✓ 相 二温度 ✓ 标签</li> <li>● 4相</li> <li>● 6相</li> </ul>                                                                                                    |
| 30<br>25<br>20<br>15<br>10<br>20                                   | 24.00               | 915¢                                                  | 3.源线1#<br>26.00<br>6.00         | ✓ 林相 ✓ 时目<br>24.00<br>6.00<br>4.00                                 | <ul> <li>○ C相 二温度 ▽标签</li> <li>○ 一 ● ▲ 相</li> <li>● ● 明</li> <li>● ● 明</li> <li>● ● 明</li> </ul>                                                                                                    |
| 30           25           20           15           10           5 | 9.00                | 915<br>27.00<br>25.00<br>8.00<br>7.00<br>1.00<br>0.00 | 3.源线1#<br>25.00<br>5.00<br>2.00 | ✓ A相 → B相<br>24 00<br>6.00<br>4.00<br>0.00                         | <ul> <li>○ r相 二温度 √标签</li> <li>○ · · · · · · · · · · · · · · · · · · ·</li></ul>                                                                                                    |
| 30<br>25<br>20<br>15<br>10<br>0                                    | 9.00                | 915<br>2700<br>2800<br>7.00<br>100<br>0.00            | 3.源线1#<br>26.00<br>6.00<br>2.00 | ✓ 林相 	 ✓ 时目<br>24.00<br>5.00<br>4.00<br>0.00                       | □ [1] [1] [2] [2] [2] [2] [2] [2] [2] [2] [2] [2                                                                                                    |
|                                                                    | 9.00                | 915t                                                  | 3.源线1#<br>26.00<br>6.00<br>2.00 | ✓ 4相 ✓ 5相<br>14 00<br>4.00<br>5.00<br>4.00<br>0.00<br>0.00<br>0.00 | <ul> <li>○ 付相</li> <li>□ 温度</li> <li>○ 标签</li> <li>○</li> <li>○</li></ul> |

单击"查询|历史数据"菜单命令,弹出历史数据展示窗口:

历史数据有实时、天、周、月四种时间粒度。

实时:按照实际采集数据显示并绘制曲线;

按日: 首先计算日平均值, 然后按日平均值显示数据并绘制曲线;

按周: 首先计算周平均值, 然后按周平均值显示数据并绘制曲线;

按月: 首先计算月平均值, 然后按月平均值显示数据并绘制曲线;

注意:在"实时"或"按日"力度显示数据,可能会由于数据量过大,导致系统 响应过慢,建议时间范围选的小一些,比如实时曲线每次显示一周的数据,日均 曲线,每次显示一个月的数据。

### 3.3. 事件日志

单击"查询|事件日志"菜单命令,弹出历史事件展示窗口:

| ■ 历史事件          | - | × |
|-----------------|---|---|
| 设备 915电源线1#     |   |   |
| 已读 设备名称 日期 事件信息 |   |   |
|                 |   |   |
|                 |   |   |
|                 |   |   |
|                 |   |   |
|                 |   |   |
|                 |   |   |
|                 |   |   |
|                 |   |   |
|                 |   |   |
|                 |   |   |
|                 |   |   |
|                 |   |   |
|                 |   |   |
|                 |   |   |
|                 |   |   |

当采集到的泄露电流值超过设定的预警值时,系统会生成告警事件,在该窗 口中可以查询某个避雷器在指定时间范围内发生的事件日志。

### 3.4. 设置参数

| 设置                                                                                                    | ×                     |  |
|----------------------------------------------------------------------------------------------------|-----------------------|--|
| 电流                                                                                                    | 温度                    |  |
| 报警阀值 500 µ                                                                                                    | 最小报警阀值 -100 ℃         |  |
| 査询                                                                                                    | 最大报警阀值 100 ℃          |  |
|                                                                                                    |                       |  |
| Provider = SQLOLEDB. 1; Persist Security                                                                                         | y Info=True;Data 🔺 生成 |  |
| Source=127.0.0.1;Initial Catalog=BLM<br>ID=sa;Password=123456;Use Proced                                                         | Ionitor;User          |  |
| Prepare=1;Auto Translate=True;Packet Size=4096;Use<br>Encryption for Data=False;Tag with column collation when<br>possible=False |                       |  |
|                                                                                                    | -                     |  |
|                                                                                                    | 确定取消                  |  |
|                                                                                                    |                       |  |

### 泄露电流报警阈值:

当采集到的泄露电流超过这个阈值时,系统会生成告警事件,系统当前设定 为 500 微安;

#### 查询时间间隔:

设定数据刷新的时间间隔,当前设定为每2秒刷新一次数据;

### 温度报警阈值:

设定低于多少度或高于多少度报警,因为温度不是主要预警指标,当前设定 低于 100 度或高于 100 度报警,因此基本不会出现由于温度报警的现象;

#### 数据库连接:

这个是用于设定访问数据库的连接字符串,一般不需要修改,不了解的话也 不建议修改。

## 4.关于我们

北京南斗智拓科技有限公司长期致力于公共服务管理、电力、铁路、轨道交 通等行业的应用软件开发、安全监测检测设备、系统集成业务。在信息管理系统 开发、系统集成、数据智能分析处理、视觉智能检测等方面具有雄厚的技术实力 和丰富的工程实施经验。

公司始终坚持创新与服务,研发了多套具有自主知识产权的软硬件产品。通 过自身的不断努力,公司形成了稳定的产品体系,树立了良好的企业信誉,建立 了广泛的合作关系,积累了核心技术实力,建立了一支专业的高级人才队伍,沉 淀了独特的企业文化。

| 公司地址: | 北京市西城区广安门内大街 118 号                    |
|-------|---------------------------------------|
| 邮政编码: | 100053                                |
| 联系电话: | +86 010 63200683 传真: +86 010 63200683 |
| 公司网址: | www.nandoutech.com                    |
| 技术支持: | E-MAIL: <u>support@nandoutech.com</u> |